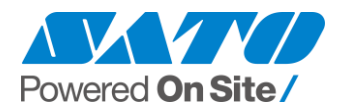

# Enable .Net framework 3.5 in Windows

All-in-One Tool requires .NET framework 3.5 to run successfully. In order to enable .Net framework 3.5., following option must be enabled and some PC/Server may have problem. (Error code "0x800f081f")

## (Turn Windows Features on or off)

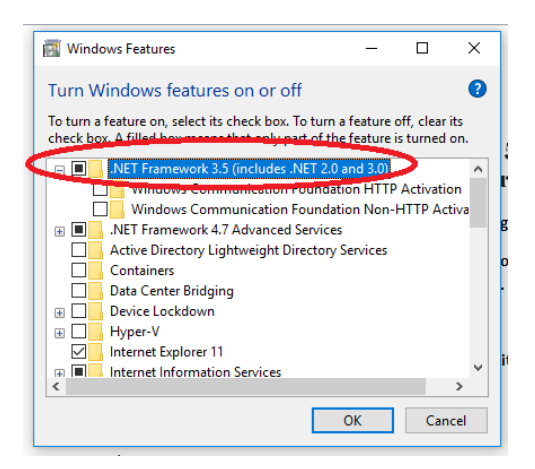

Follow below steps to enable .NET framework 3.5

## Windows 8, Windows 10:

1. Download and Copy the "microsoft-windows-netfx3-ondemand-package.cab" from <u>this</u> <u>link</u> into C drive root directory

**2. Open "Command Prompt" in an administrator mode** (Click the Windows icon on the leftbottom corner of your taskbar, type "cmd", mouse right-click on the black "cmd" icon choosing "Run as administrator" menu option, confirm "yes" )

3. Execute the command: "Dism.exe /online /enable-feature /featurename:NetFX3 /source:C:\ /LimitAccess" in that Command Prompt

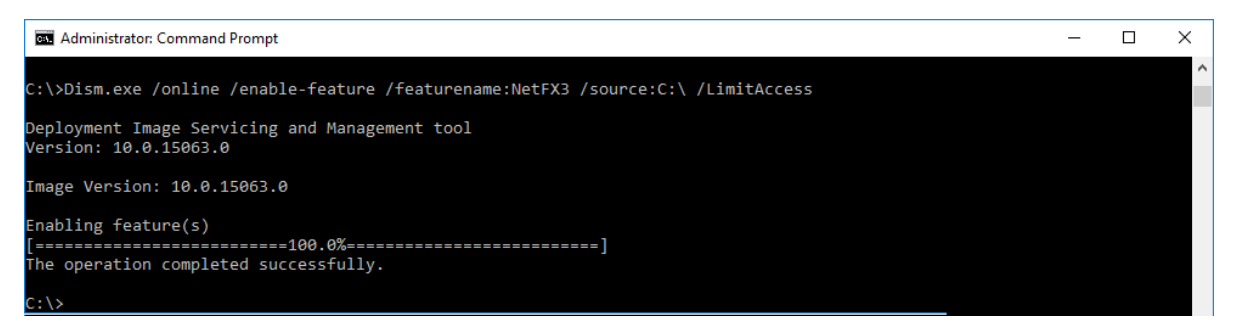

4. Wait until installation completes (success message)

## 5. Install All-in-One Tool.

## Windows Server 2012 and above:

**1.** Insert Windows Server DVD or ISO to D drive.

**2. Open "Command Prompt" in an administrator mode** (Click the Windows icon on the leftbottom corner of your taskbar, type "cmd", mouse right-click on the black "cmd" icon choosing "Run as administrator" menu option, confirm "yes" )

**3. Execute the command: "Dism.exe /online /enable-feature /all /featurename:NetFX3** /Source:D:\sources\sxs /LimitAccess" in that Command Prompt (If the Windows Server DVD or ISO drive other than D, modify the D:\ to respective drive letter)

## 4. Wait until installation completes (success message)

5. Install All-in-One Tool.

Reference link:-

https://www.quora.com/While-I-download-Net-framework-3-5-it-gives-error-code-0x800f081f-How-do-I-resolve-this-error

https://social.technet.microsoft.com/Forums/windowsserver/en-US/5a786052-38a1-46f9add2-e6487bc6a8aa/net-framework-20-and-35-feature-install-fails-on-windows-server-2012-rc?forum=winserver8setup